# Configuración de la ubicación PCIE/VCON de UCS Central 2.0

# Contenido

Introducción Prerequisites Requirements Componentes Utilizados Procedimiento Información Relacionada

## Introducción

Este documento describe cómo configurar la política de ubicación y mapear vNIC/vHBA al VCON.

# Prerequisites

#### Requirements

No hay requisitos específicos para este documento.

#### **Componentes Utilizados**

La información que contiene este documento se basa en las siguientes versiones de hardware:

- UCS Central 2.0(1a)
- Todos los dispositivos utilizados son dispositivos de laboratorio

The information in this document was created from the devices in a specific lab environment. All of the devices used in this document started with a cleared (default) configuration. Si tiene una red en vivo, asegúrese de entender el posible impacto de cualquier comando.

## Procedimiento

Paso 1. Como se muestra en la imagen, en la barra de acción, elija **Crear una política de ubicación de interfaz de host**.

Create Host Interface Placement Policy

Paso 2. Especifique la configuración necesaria en la política de ubicación.

Puede ser uno de estos:

Ordenado lineal: las ranuras virtuales se asignan en orden.

Ordenamiento cíclico: las ranuras virtuales se asignan secuencialmente.

Todos: se pueden asignar vNIC y vHBA configurados. Este es el valor predeterminado.

Asignado solamente: los vNIC y los vHBA se deben asignar explícitamente.

Excluir dinámico: no se pueden asignar vNIC y vHBA dinámicos.

Excluir sin asignar: no se pueden asignar vNIC y vHBA sin asignar.

Excluir usNIC: no se pueden asignar vNIC de usNIC.

Host Interface Placement Policy Create

| Organization                   |        |  |        |        |
|--------------------------------|--------|--|--------|--------|
| root                           |        |  |        |        |
|                                |        |  |        |        |
| Name *                         |        |  |        |        |
| test                           |        |  |        |        |
| Description                    |        |  |        |        |
|                                |        |  |        |        |
| Virtual Slot Mapping Schem     | e      |  |        |        |
| C Linear Ordered               |        |  |        |        |
| Round Robin                    |        |  |        |        |
|                                |        |  |        |        |
| Virtual Slot 1 Selection Prefe | erence |  |        |        |
| all                            |        |  |        |        |
| Virtual Slot 2 Selection Prefe | erence |  |        |        |
| all 👻                          |        |  |        |        |
|                                |        |  |        |        |
| Virtual Slot 3 Selection Prefe | erence |  |        |        |
| all 👻                          |        |  |        |        |
|                                |        |  |        |        |
| Virtual Slot 4 Selection Prefe | erence |  |        |        |
| all 🔻                          |        |  |        |        |
|                                |        |  | Cancel | Create |
|                                |        |  | Cancel | create |

Paso 3. Para asignar la política configurada, en la plantilla de perfil de servicio/perfil de servicio,

navegue hasta Editar opciones > Políticas > Prueba de ubicación de interfaz de host2, como se muestra en la imagen:

| Basic      | Policies                                | Host Interface P                       | lacement                  |  |
|------------|-----------------------------------------|----------------------------------------|---------------------------|--|
| dentifiers | Maintenance<br>global-default           | test2<br>root                          |                           |  |
| AN         | Host Firmware Package<br>global-default | Policy Usage 🔺                         |                           |  |
| SAN        | BIOS<br><not-assigned></not-assigned>   |                                        | Associated Not Associated |  |
| Servers    | Boot<br>global-default                  |                                        | Config Errors             |  |
| Storage    | Host Interface Placement test2          | Settings                               | Value                     |  |
| olicies    | vMedia                                  | Virtual Slot Mapping<br>Scheme         | Linear Ordered            |  |
|            | <not-assigned></not-assigned>           | Virtual Slot 1 Selection               | assigned-only             |  |
|            | Scrub<br>global-default                 | Preference<br>Virtual Slot 2 Selection | assigned-only             |  |
|            | Power Control<br>global-default         | Preference<br>Virtual Slot 3 Selection | assigned-only             |  |
|            |                                         |                                        |                           |  |

Paso 4. Subcontratar el perfil de servicio/plantilla de perfil de servicio, haga clic en el icono **Herramientas** y elija **Configurar ubicación de interfaz**, como se muestra en la imagen:

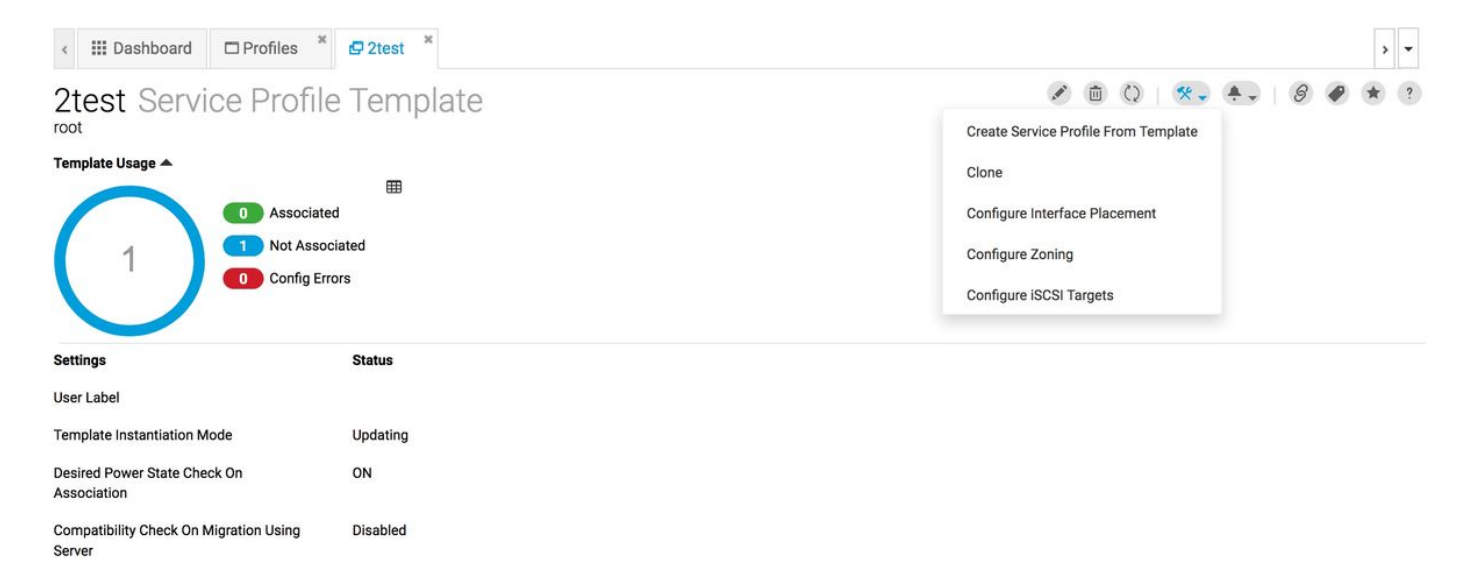

Paso 5. Configurar las opciones solicitadas

Elija si la colocación manual de la interfaz se activará/desactivará.

Agregue el vNICS y configure el puerto de host si es necesario.

Preferencia, elija la Preferencia de selección de ranura virtual para cada ranura virtual.

Puede ser uno de estos:

Todos: se pueden asignar vNIC y vHBA configurados. Este es el valor predeterminado.

Asignado solamente: los vNIC y los vHBA se deben asignar explícitamente.

Excluir dinámico: no se pueden asignar vNIC y vHBA dinámicos.

Excluir sin asignar: no se pueden asignar vNIC y vHBA sin asignar.

Excluir usNIC: no se pueden asignar vNIC de usNIC.

| Placement  | Manual Interface Placement |        |        |        | Enabled Disal   |
|------------|----------------------------|--------|--------|--------|-----------------|
|            | VCON 1                     | vCON 2 | vCON 3 | vCON 4 |                 |
| Preference | +                          |        |        |        | Properties      |
| PCI Order  |                            |        |        |        | Admin Host Port |
|            |                            |        |        |        | Any 1 2         |

Paso 6. En PCI Order, haga clic en las flechas arriba y abajo para ordenar el pedido.

Nota: Si la colocación manual de la interfaz está activada, el pedido PCI es de sólo lectura.

# 2test Configure Host Interface Placement

| Placement  | Interfaces | PCI Order   | Admin<br>Host Port |  |
|------------|------------|-------------|--------------------|--|
| Preference | nic        | Unspecified | 1                  |  |
|            | nic1       | Unspecified | 2                  |  |
| PCI Order  |            |             |                    |  |
|            |            |             |                    |  |

# Información Relacionada

- https://www.cisco.com/c/en/us/td/docs/unified\_computing/ucs/ucs-central/GUI-User-Guides/Storage-Mgmt/2-0/b\_CiscoUCSCentral\_StorageManagementGuide-2-0/b\_CiscoUCSCentral\_StorageManagementGuide-2-0\_chapter\_0100.html
- https://www.cisco.com/c/en/us/td/docs/unified\_computing/ucs/ucs-central/GUI-User-Guides/Server-Mgmt/2-0/b\_CiscoUCSCentral\_ServerManagementGuide-2-0/b\_CiscoUCSCentral\_ServerManagementGuide-2-0\_chapter\_0100.html
- Soporte Técnico y Documentación Cisco Systems